Cada Exercício requer um novo documento. Jamais esqueça de salvá-lo.

### Exercício 1

### A origem do Dia do Trabalho

- Na maioria dos países industrializados, o 1º de maio é o Dia do Trabalho. Comemorada desde o final do século XIX, a data é uma homenagem aos oito líderes trabalhistas norte-americanos que morreram enforcados em Chicago (EUA), em 1886. Eles foram presos e julgados sumariamente por dirigirem manifestações que tiveram início justamente no dia 1º de maio daquele ano. No Brasil, a data é comemorada desde 1895 e virou feriado nacional em setembro de 1925 por um decreto do presidente Artur Bernardes.
- 1. Digitar o texto acima, colocando esse marcador e alinhando o texto justificado;
- 2. Centralizar o título, mudar cor da letra, colocar negrito e sublinhado duplo;
- 3. Dar espaçamento de 1,5;
- 4. Cabeçalho: Trabalho feito por seu nome e seu número, centralizado;
- 5. Rodapé: Data do lado esquerdo e hora do lado direito
- 6. Colocar uma figura como marca d'água;
- 7. Colocar um desenho como borda de página;
- 8. Colocar borda dupla no título com cor de fundo;
- 9. Colocar um símbolo de cada lado do título.

#### INTERNET

A Internet está em toda parte e tudo está na Internet. Usá-la pode significar ganhar tempo, fazer economia, aprender mais e produzir melhor. Hoje em dia, saber navegar é imprescindível.

Na Internet, você consegue ouvir músicas sem precisar comprar CD, você pode tornar seu computador um vídeo\_kê, você pode falar com pessoas que estão no Japão ou na Austrália, por exemplo, sem pagar interurbano, pode enviar ou receber mensagens do mundo inteiro, fazer compras sem sair de casa e muito, muito mais.

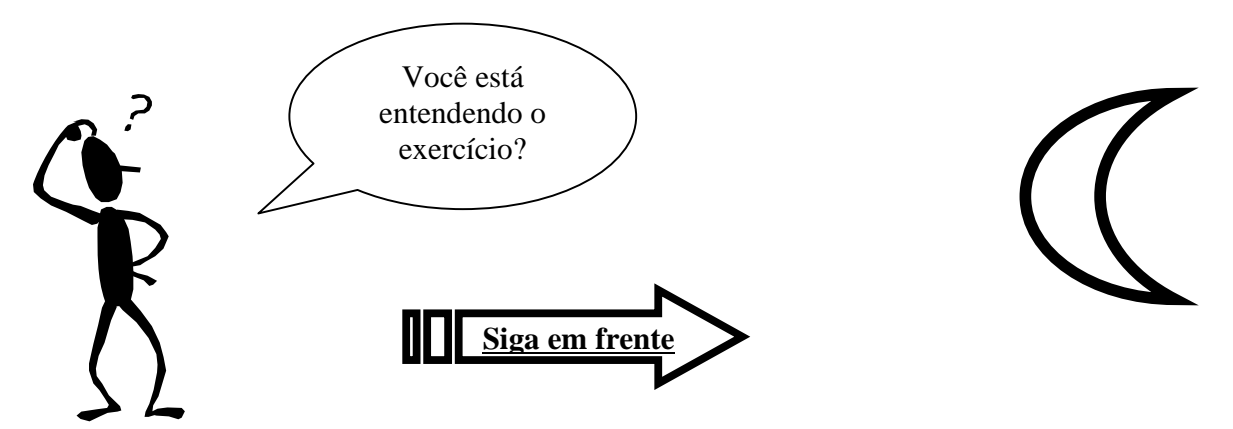

- 1. No título: centralizar, colocar negrito e aumentar a fonte para 16;
- 2. No texto: dar espaçamento de 1,5 linha, letra Arial, tamanho 12 e alinhar justificado;
- 3. No Cabeçalho: Digitar centralizado: Internet A rede mundial de computadores;
- 4. No rodapé: colocar seu nome e número do lado esquerdo e a data do lado direito/
- 5. Colocar borda de página (pode ser desenhos ou linhas);
- 6. Colocar 3 colunas e capitular a letra N.;
- 7. Inserir o desenho e trabalhar com Auto Forma, mudar o estilo da linha.

| 1.<br>a)<br>b)        | Quais as teclas de atalho u<br>CTRL + C e CTRL + V c<br>CTRL + X e CTRL + V d                                                                                                    | utiliz<br>) C⁻<br>) C⁻          | adas para copiar e col<br>TRL + C e CTRL + A<br>TRL + O e CTRL + A                                         | ar<br>e) CTRL +         | - T e CTRL + Z               |
|-----------------------|----------------------------------------------------------------------------------------------------|---------------------------------|----------------------------------------------------------------------------------------------------|-------------------------|------------------------------|
| 2.<br>a)<br>b)        | Onde ficam os ícones Salv<br>Início<br>Botão Office                                                                                                    | ar, l<br>c)<br>d)               | Imprimir, Abrir, etc<br>Revisão<br>Suplementos                                                             | e) Exi                  | bição                        |
| 3.<br>a)<br>b)        | Em qual Menu fica a opção<br>Início<br>Referências                                                                                                    | oMa<br>c)∣<br>d)(               | ala Direta<br>Inserir<br>Correspondências                                                                  | e) La                   | yout de Página               |
| 4.<br>1               | Explique a finalidade dos s<br>a) Copiar, Recortar e Colar<br>b) Colar, Recortar e Copiar                                                                                          | egu                             | intes ícones : 🥻 🗎 (<br>c) Negrito, Itálico e S<br>d) Recortar, Copiar e                                   | ₿<br>ublinhado<br>Colar | e) Abrir, salvar e<br>Pintar |
| 5.<br>1               | Explique a finalidade dos s<br>a) Copiar, Recortar e Colar<br>b) Colar, Recortar e Copiar                                                                                          | egu                             | intes ícones : D 🖆 l<br>c) Abrir, Salvar e Nov<br>d) Abrir, Novo e salva                                   | ₽<br>∕o e) Nov<br>ar    | ro, Abrir e Salvar           |
| 6.<br>;;              | Explique a finalidade do se<br>a) Desfazer<br>b) Repetir                                                                                                    | eguir<br>c)<br>d)               | nte ícone : 🔽<br>Visualizar Impressão<br>Colocar Marcador                                                  | e) D                    | Deixar Parágrafo             |
| 7.<br>;;              | Em qual Menu fica a opção<br>a) Início<br>b) Inserir                                                                                                    | o ins<br>c)<br>d)               | serir Imagem<br>Layout de Página<br>Desenvolvedor                                                          | e) F                    | evisão                       |
| 8.<br> <br> <br> <br> | Como se faz para colocar (<br>a) Selecionar a frase e clio<br>b) Clicar no ícone Negrito<br>c) Selecionar e frase e no<br>d) No Menu Inserir, escoll<br>e) Selecionar a frase e no | uma<br>car<br>Me<br>ner l<br>Me | a frase em Negrito ?<br>no ícone Negrito<br>enu Inserir, escolher Ne<br>Negrito<br>enu Layout de Página, e | egrito<br>escolher ne   | grito                        |

Reproduza o texto abaixo no Word.

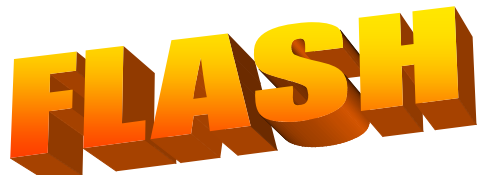

**Flash 4** é uma ferramenta destinada a criação de Home Pages com animações de imagens e textos que chamam a atenção das pessoas. Além de incluir elementos de navegação como menus, imagens e botões, fazendo uma interface agradável e de fácil navegação.

O Flash 4 foi pela *FutureSplash* Splash Animator" . *Macromedia* comprou o seu nome para Flash,

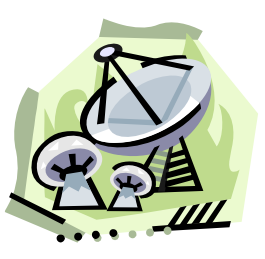

desenvolvido inicialmente com o nome " <mark>Future</mark> Algum tempo depois, a FutureSplash, mudando que certamente se destaca

no mundo da animação para Web.

O Flash é a ferramenta perfeita para quem procura desenvolver animações que prendam a atenção e o interesse de seus visitantes.

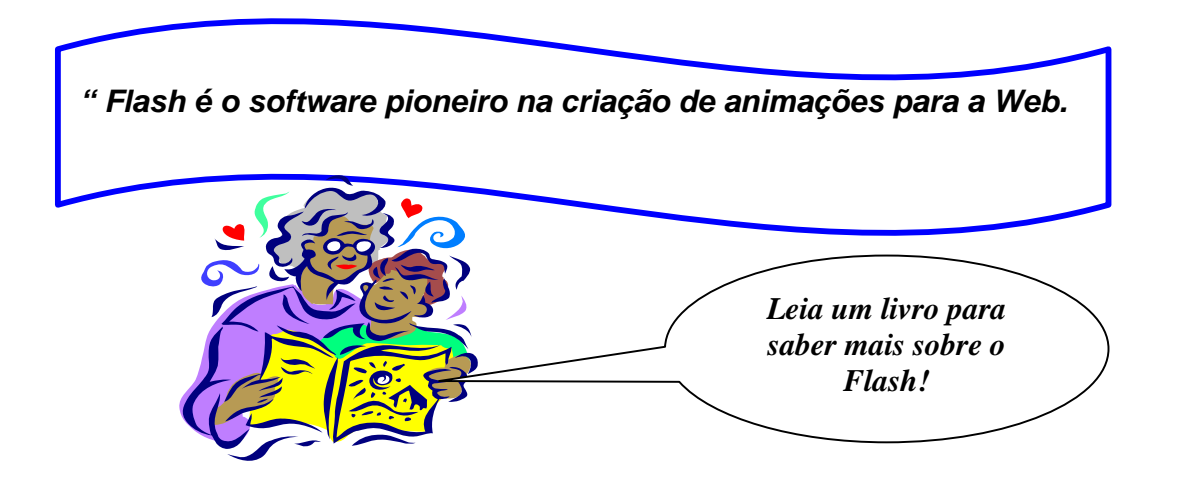

Reproduza o texto abaixo no Word.

<u>L.Barbosa</u> conta uma curiosa história sobre quatro pessoas: Todo Mundo, Alguém, <sup>Qualquer Um</sup> e <sub>Ninguém</sub>. Havia um *importante trabalho* a ser feito, mas Todo Mundo tinha certeza que Alguém o faria. <sup>Qualquer Um</sup> podia te-lo feito, mas <sub>Ninguém</sub> o fez. Alguém zangou-se, porque achava que era um trabalho para TODO MUNDO. *Todo Mundo* pensou que Qualquer Um podia resolver o assunto, mas Ninguém imaginou que Todo Mundo deixasse de fazê-lo.

No final, Todo Mundo culpou <del>Alguém</del>, quando <del>Ninguém</del> fez o trabalho que <u>Qualquer Um</u> podia ter feito.

Inserir a data no final do texto Colocar cabeçalho e rodapé

salvar

Cada Exercício requer um novo documento. Jamais esqueça de salvá-lo.

### Exercício 6 (Reproduzir o texto abaixo no Word)

| O DINHEIRO ENCOLHEU                                                                  |                                 |      |  |  |  |  |
|--------------------------------------------------------------------------------------|---------------------------------|------|--|--|--|--|
| Quanto vale R\$ 10? Compare o que se comprava com a quantia há cinco anos e o que se |                                 |      |  |  |  |  |
| compra hoje.                                                                         |                                 |      |  |  |  |  |
| 1996                                                                                 |                                 | 2001 |  |  |  |  |
| 15                                                                                   | Passagem de ônibus em São Paulo | 7    |  |  |  |  |
| 4                                                                                    | Quilos de Acém                  | 2    |  |  |  |  |
| 71                                                                                   | Pãezinhos                       | 62   |  |  |  |  |
| 10,3                                                                                 | Dólares                         | 4,2  |  |  |  |  |

A Web abraça uma causa nobre

| Outro dia no     | rodeios.         | espetáculo       |
|------------------|------------------|------------------|
| Unverso Online   | Imediatamente    | humano que       |
| um manifesto     | mandei meu       | emplique         |
| assinado por     | apoio, porque    | sofrimento para  |
| Rita Lee pedindo | sou contra       | qualquer animal. |
| o fim dos        | qualquer tipo de |                  |

Tão tenho nada contra pessoas que gostam de se reunir em festas country. Mas esse business não depende da utilização de animais. Para bancar o "Animal bravio", touros mansos tem suas virilhas apertadas por cordas e seus testículos comprimidos. Conclusão: eles pulam por causa da dor.

| Campeonato Paulista |   |   |   |             |  |  |  |  |  |
|---------------------|---|---|---|-------------|--|--|--|--|--|
| São Paulo           | 1 | Х | 0 | Santos      |  |  |  |  |  |
| Palmeiras           | 2 | Х | 2 | Corinthians |  |  |  |  |  |
| Corinthians         | 0 | Х | 2 | São Paulo   |  |  |  |  |  |
| Santos              | 3 | Х | 3 | Corinthians |  |  |  |  |  |

Agora que todo mundo pode comprar um scanner, eles se espalham por toda a parte, entre profissionais e amadores.

Tipos de scanner:

- SpectrumF610
- SpectrumF1210
- ⊠ Canoscan FB 320P
- ScanJet 3200C

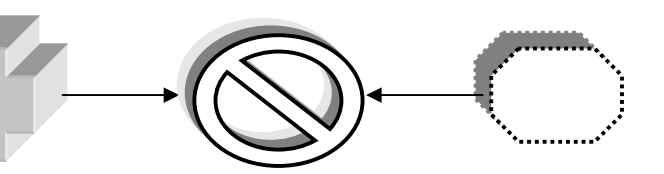

Técnicas de Operação – WORD Cada Exercício requer um novo documento. Jamais esqueça de salvá-lo.

# Exercício 7 (Reproduza estas tabelas no Word)

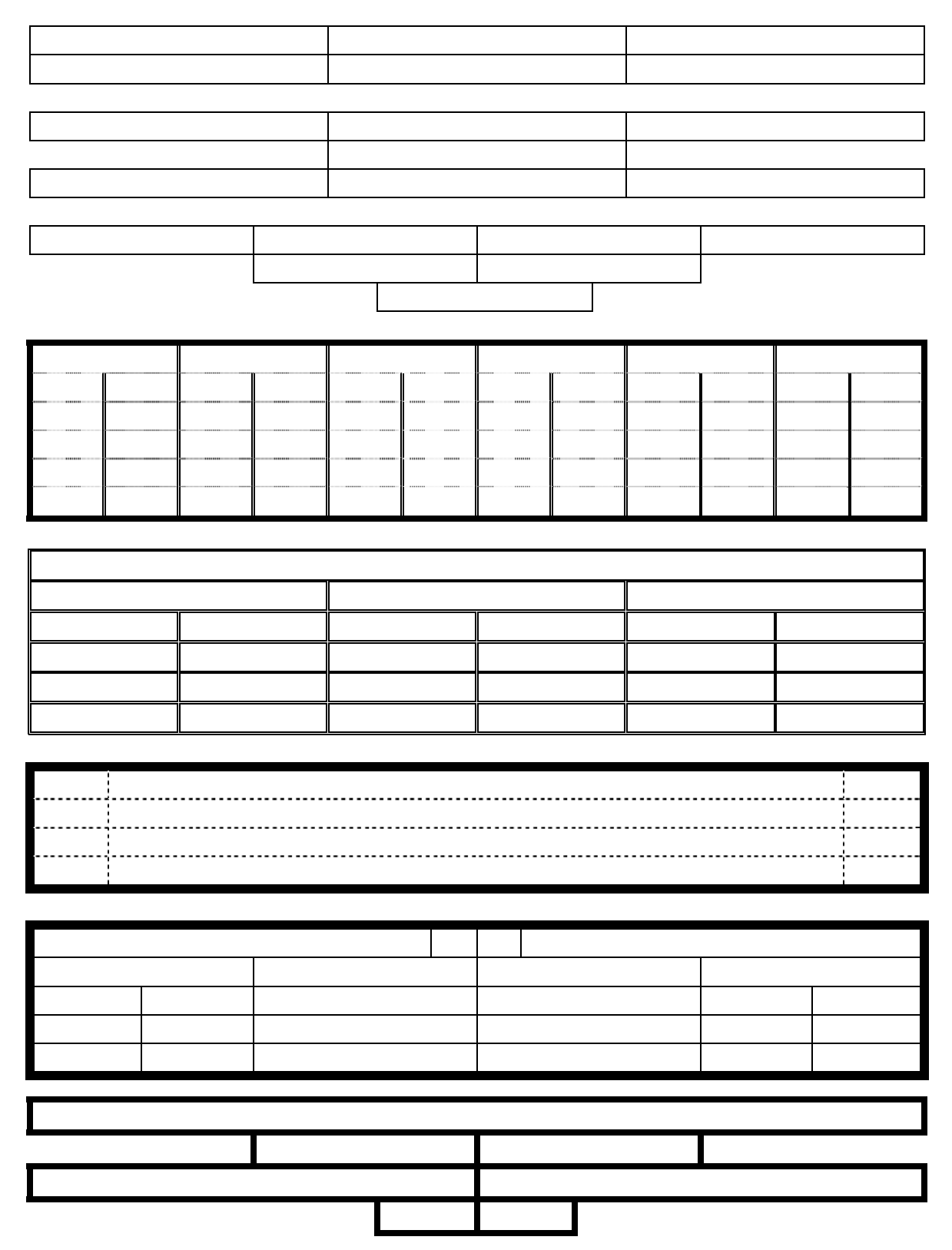